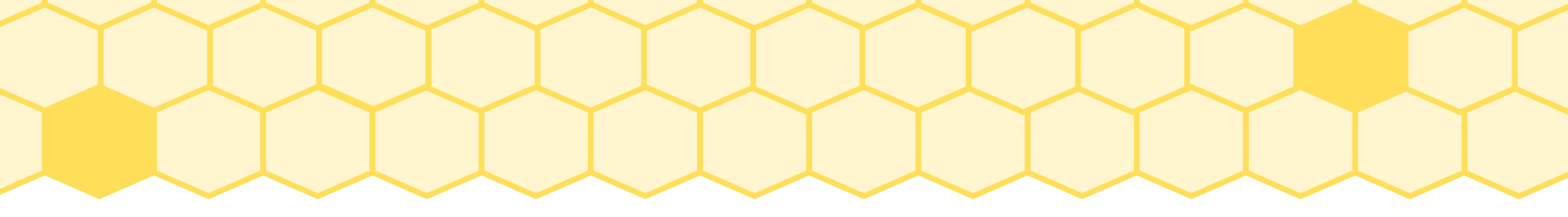

## Apple IOS 無法自動跳出 iYuanpei WiFi 認證畫面 解決方法

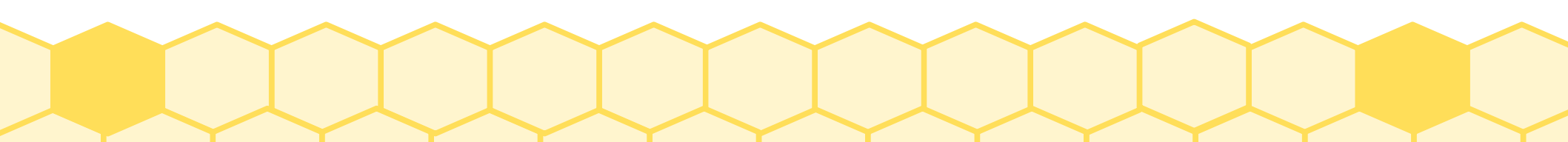

# 請先連結 iYuanpei WiFi

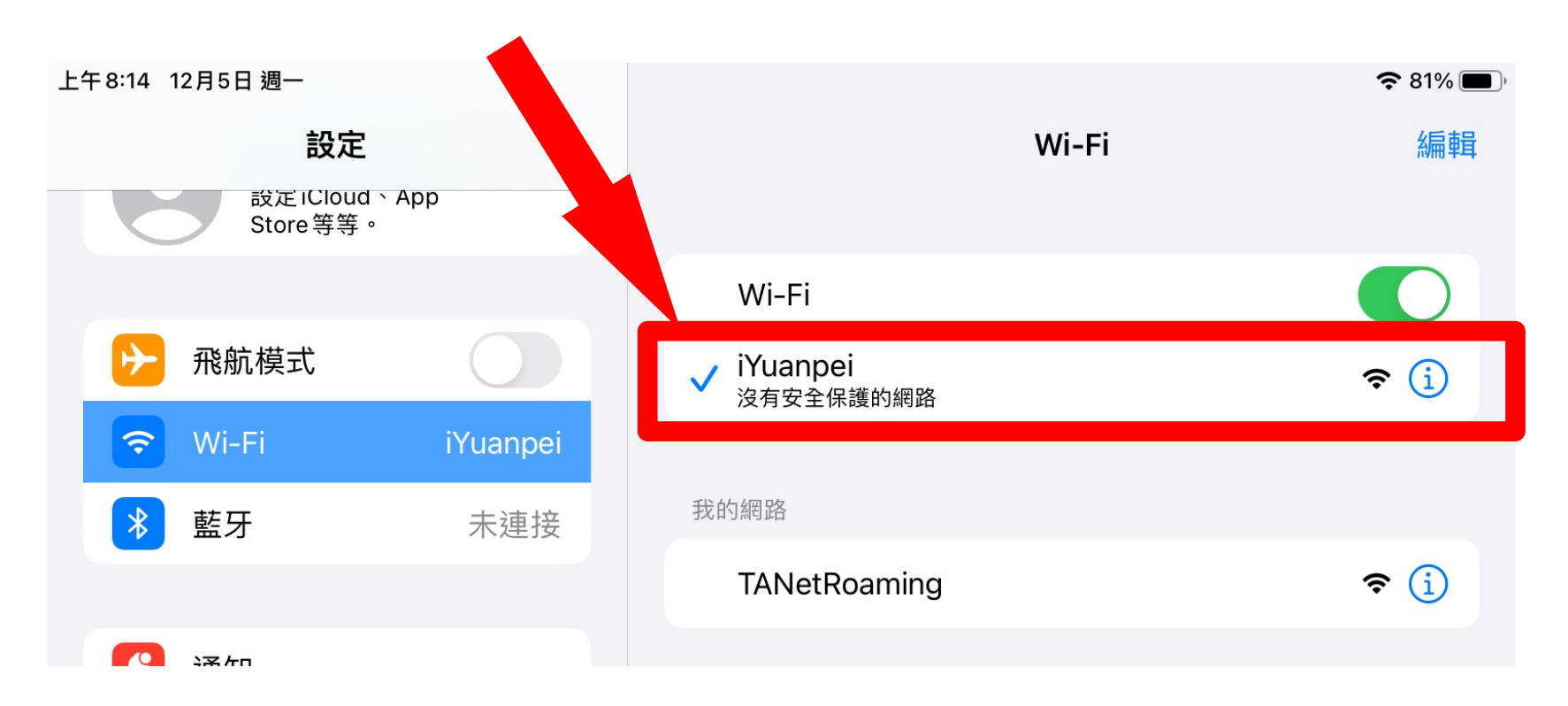

2

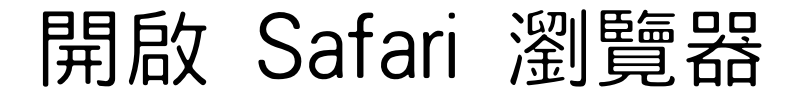

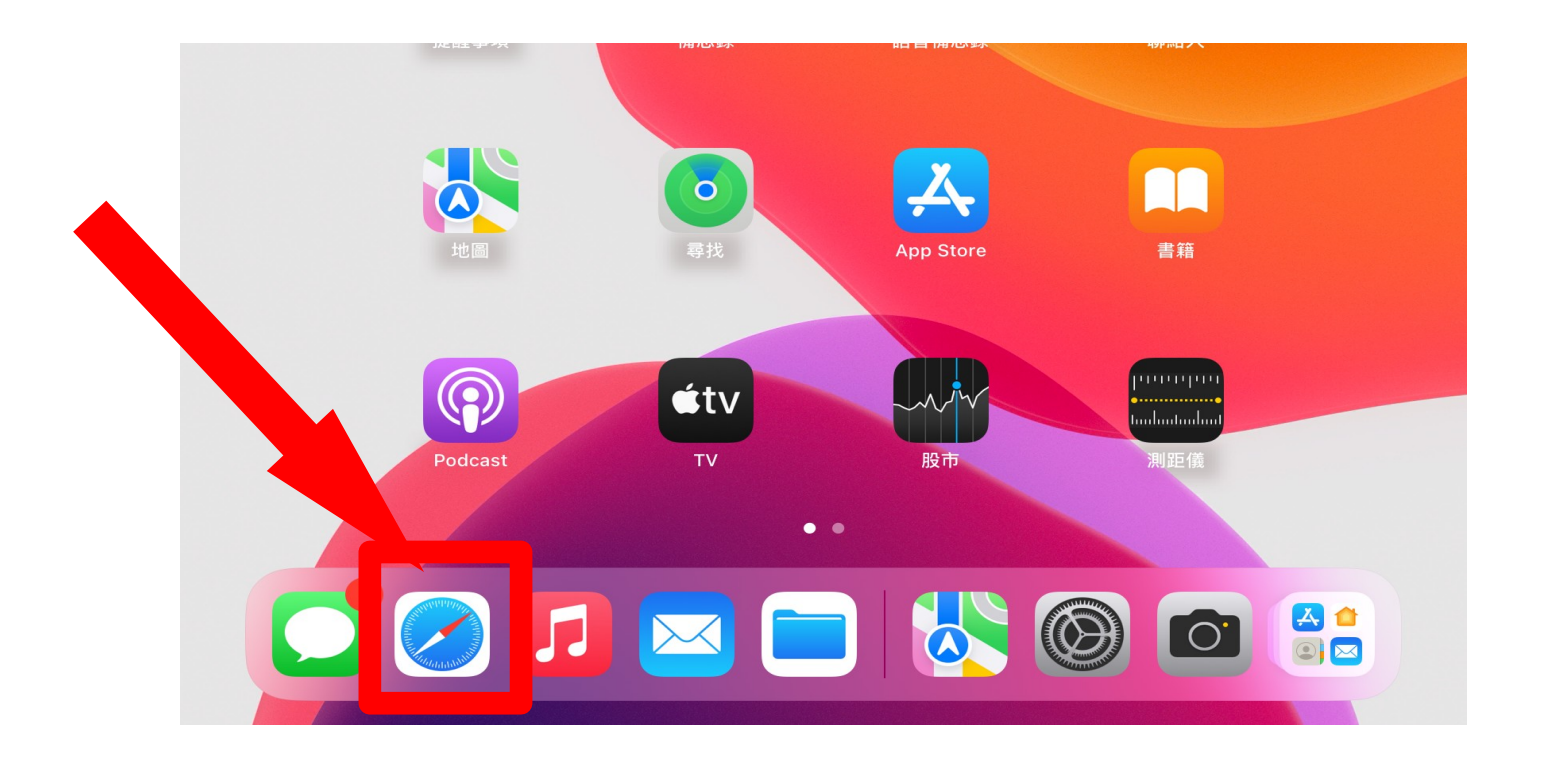

## 在網址列輸入 1.1.1.1

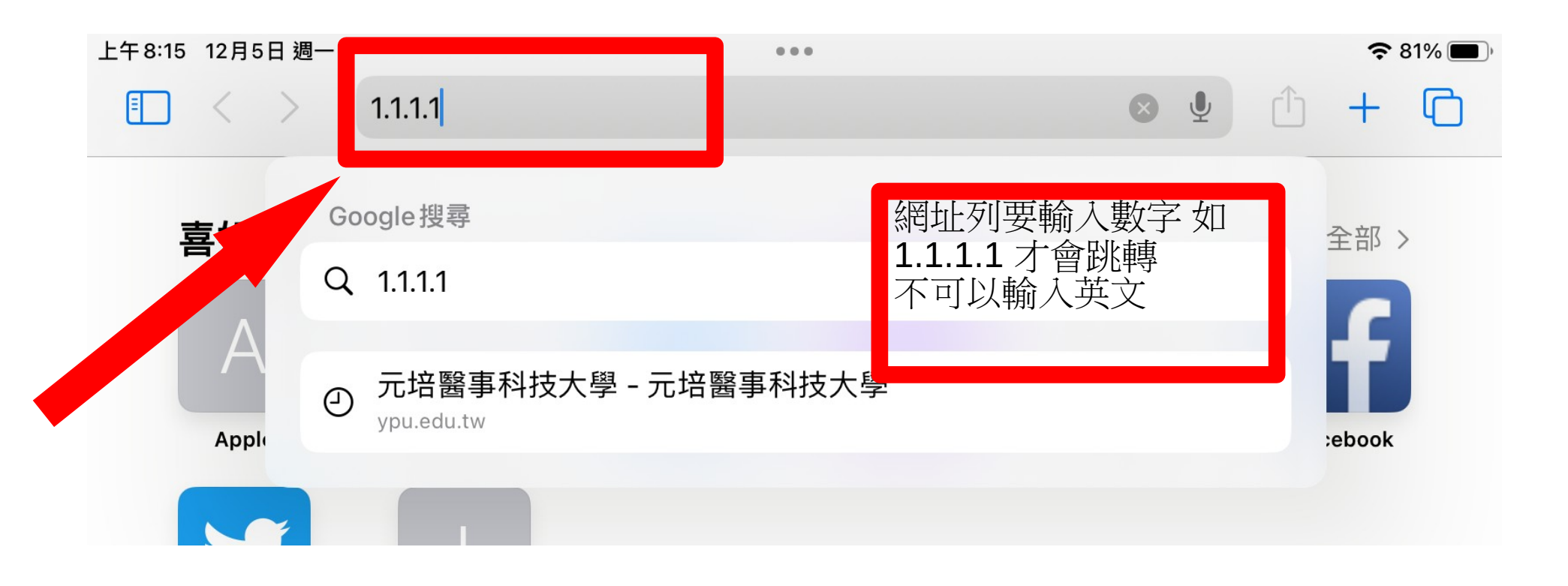

4

應該就會跳轉到登入畫面了

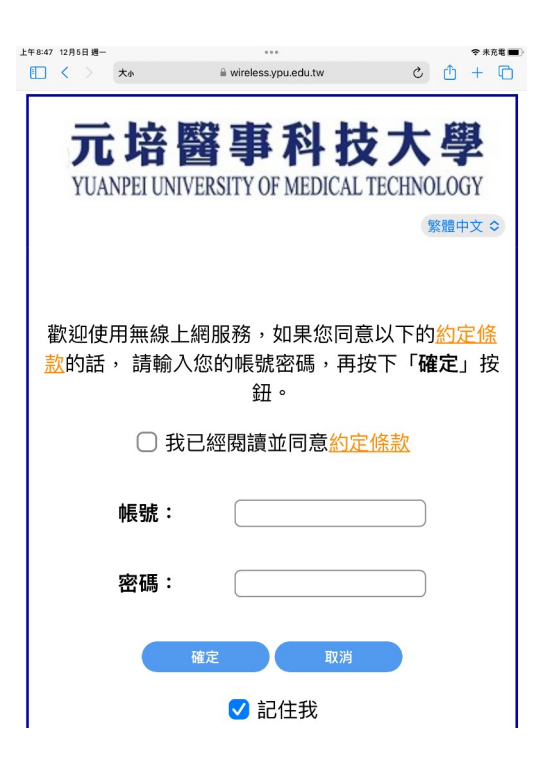

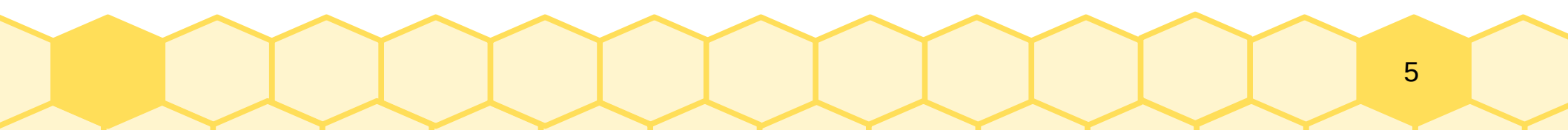

## 依之前的程序

#### 輸入E-MAIL帳號跟密碼後便可連上網

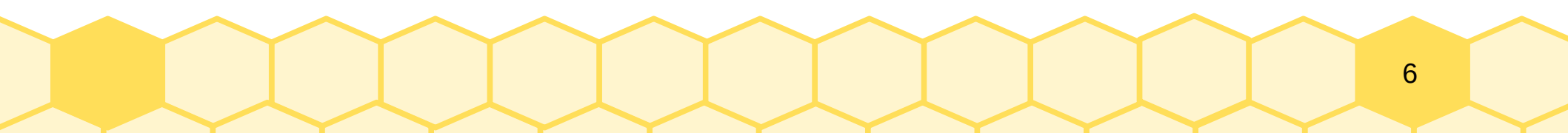